"ろうきん"クリプト便ご利用マニュアル(簡易版:受信)

## 1. サーバへの接続

インターネットエクスプローラを起動しアドレスを入力してサーバに接続します。

## $\mathcal{P} \models \mathcal{V} \land$ : https://cryvia.cryptobin.jp/crypto/usr\_index.action

| 🊰 住宅ローン、マイカーローン(自動車ローン・オートローン)なら中央ろき                       | うきん   中央労働金庫 – Microsoft Internet Explorer 📃 🔲                         |
|------------------------------------------------------------|------------------------------------------------------------------------|
| ファイル(E) 編集(E) 表示(V) お気に入り(A) ツール(T) ヘルブ(H                  |                                                                        |
| 🕞 戻る 🔹 🕑 🔹 🛃 🛃 🔷 😥 検索 📌 お気に入り                              | CO DIFUZIENI                                                           |
| でレス(D) https://cryvia.cryptobin.jp/crypto/usr_index.action | ▶ 🔁 移動 リンク                                                             |
|                                                            |                                                                        |
| 2                                                          | サイト内検索 検索 文字サイン                                                        |
| <b>入ろうきん</b> 中央労働金庫 金融                                     | サイト内検索 検索 文字サイン 後索 文字サイン 後索 (学サイン) 後期コード:2963 (合語・ATM検索) (合語) 採用情報 (品) |

## 2. ログイン画面

ログインID、パスワードを入力し、「ログイン」をクリックします。

|          | 日本語   English   中文        |
|----------|---------------------------|
| () クリプト便 | ID<br>/パスワード              |
|          | 「クリプト便」について<br>ログインできない場合 |

3. 初期パスワード変更

※初期パスワードでのログイン時のみ、強制的に初期パスワード変更を要求されます。

現在のパスワード、新しいパスワードを入力し、「更新」をクリックします。

| 入うきた 使 愛                                                                                            | 日本語   English   中文                  |
|----------------------------------------------------------------------------------------------------|-------------------------------------|
| 注意<br>初回ログイン時、もしくはパスワード有効期限が<br>新しいパスワードを設定してください。                                                  | <b>गれた時にはバスワード変更が必要です。</b>          |
| 現在のパスワードを入力してください<br>現在のパスワード                                                                       | 「現在のパスワード」を<br>入力します                |
| 新しいパスワードを入力してください<br>新しいパスワード<br>新しいパスワードを再入力                                                       | 「新しいパスワード」を<br>2回入力します              |
| <ul> <li>※6-12文字で設定してください</li> <li>※英字/数字を含む必要があります</li> <li>※パスワードは使いまわさずに、独自のものを設定してく;</li> </ul> | <sub>ださい。</sub> 更新をクリックします<br>キャンセル |

## 4. ファイル受信

ログイン後、「受信BOX」をクリックします。

| ▶ 新規送信         | ┃ お知らせ<br>平素より、<ろうきん>をご利用                   | 引いただき誠にありがとうございます。                                   |
|----------------|---------------------------------------------|------------------------------------------------------|
| 下書き            | 【お問い合わせ先】                                   |                                                      |
| ☑ 受信BOX        | 中央労働金庫 業務集中第4セ<br>E-Mail:chuo.gyoumusys-jim | ンター(事務センター):045-476-7511<br>ucenter@chuo-rokin.or.jp |
| ➡ 送信BOX        | 営業時間:平日9:00~17<br>中央ろうきんホームページ ht           | : 0 0<br>tp://chuo.rokin.com/                        |
| マニュアル 操作ヘルプ    | クリプト便・サービス案内 ht                             | tp://chuo.rokin.com/service/crypto/index.html        |
| 口本語 English 中义 | ログイン履歴                                      |                                                      |
|                | 前回のログイン日時                                   | 2017/1/20 17:02                                      |
|                | 最終送信日時                                      | 2017/1/20 14:27                                      |

受信メッセージをクリックすると、受信ファイル詳細が表示されるので、「ダウンロード」を クリックし、ファイルを任意の場所(デスクトップ等)に保存してください。

| 新規送信                                                                                                    | ┃ 受信メッセージ                                                                                                    |                                                                                                    |                                              | Q. 1983                            |                       |
|----------------------------------------------------------------------------------------------------|----------------------------------------------------------------------------------------------------|----------------------------------------------------------------------------------------------------|----------------------------------------------|------------------------------------|-----------------------|
| 784 18                                                                                                    | 7 件のメッセージが見つかりました                                                                                                    |                                                                                                    |                                              |                                    |                       |
| rec (2)                                                                                                    | <ul> <li>社内ユーザBさん<br/>sample@cryptobin.jp</li> </ul>                                                                                                    | 〇〇の件です<br>sample.txt                                                                                                    |                                              | 2015/7/6<br>22:59                  |                       |
| 受恤BOX 1                                                                                                    | 社内ユーザBさん<br>sampleのcryptobin.jp                                                                                                    | △△の件で<br>sample.txt                                                                                                    |                                              | 2015/7/6<br>22:58                  |                       |
| 送值BOX                                                                                                    | 社内ユーザ<br>sampleのcryptobin.tp                                                                                                    | 「お問い合われ」                                                                                                    | 、たい母信                                        | メッカージ                              | )た                    |
| アドレス様                                                                                                    | 社内ユーザ<br>sample@cryptobin.jp<br>送信取消                                                                                                    | は時い合<br>sample t                                                                                                    | クします                                         | ×9e=5                              | n a                   |
| 日本語 English 中文                                                                                                    | 社内ユーザ<br>sample@cryptobin.jp<br>送信取済                                                                                                    | 【お問い合わせ回答】メールが通知さ<br>て<br>sample.txt                                                                                                    | れない件につい                                      | 2015/6/3<br>14:16                  |                       |
|                                                                                                    | 社内ユーザ<br>sample@cryptobin.jp                                                                                                    | [お問い合わせ回答]画面を表示でき<br>sample.txt                                                                                                    | ない件について                                      | 2015/6/3<br>13:33                  |                       |
|                                                                                                    | 社内ユーザ<br>sample@cryptobin.jp                                                                                                    | 【お問い合わせ回答】送信できない件<br>sample.txt                                                                                                    | 10017                                        | 2015/6/3<br>13:21                  |                       |
|                                                                                                    |                                                                                                    | NRI SecureTechnologies, Ltd.                                                                                                    |                                              |                                    |                       |
|                                                                                                    |                                                                                                    |                                                                                                    | ▲ 中央労働会                                      |                                    |                       |
| シンプト 仮とっ 💆                                                                                                    |                                                                                                    |                                                                                                    |                                              |                                    |                       |
| ©/><br>JJF-19E_ 🥸<br>###.2@                                                                                                    | ▲△の件です                                                                                                    |                                                                                                    | 2 F\$                                        | ウンロード                              | を                     |
| нила<br>Тве 2                                                                                                    | ┃ △△の件です<br>From 社内ユーザBさん <sample<br>To 社外ユーザAさん <sample2(< td=""><td><b>@cryptobin.jp&gt;</b><br/>@cryptobin.jp&gt;, 承認ユーザCさん, <sample3< td=""><td>2 「ダ<br/>しま</td><td>゙ウンロード<br/>す</td><td>」を</td></sample3<></td></sample2(<></sample<br>                                                                                                    | <b>@cryptobin.jp&gt;</b><br>@cryptobin.jp>, 承認ユーザCさん, <sample3< td=""><td>2 「ダ<br/>しま</td><td>゙ウンロード<br/>す</td><td>」を</td></sample3<>                                                                                                   | 2 「ダ<br>しま                                   | ゙ウンロード<br>す                        | 」を                    |
| デジナイ理シン<br>新規送信<br>下書き 2<br>受信BOX 1                                                                                                    | ムムの件です<br>From 社内ユーザBさん <sample<br>To 社外ユーザAさん <sample2(<br>さん <sample4@cryptobin.< td=""><td><b>@cryptobin.jp&gt;</b><br/>@cryptobin.jp&gt;, 承認ユーザCさん <sample<br>.jp&gt;, 社内ユーザBさん <sample@cryptobin.< td=""><td>2 「ダ<br/>しま<br/>※受信</td><td>゙ウンロード<br/>す<br/>゙メッセージ</td><td>」を<br/><sup>)</sup>が遅</td></sample@cryptobin.<></sample<br></td></sample4@cryptobin.<></sample2(<br></sample<br> | <b>@cryptobin.jp&gt;</b><br>@cryptobin.jp>, 承認ユーザCさん <sample<br>.jp&gt;, 社内ユーザBさん <sample@cryptobin.< td=""><td>2 「ダ<br/>しま<br/>※受信</td><td>゙ウンロード<br/>す<br/>゙メッセージ</td><td>」を<br/><sup>)</sup>が遅</td></sample@cryptobin.<></sample<br> | 2 「ダ<br>しま<br>※受信                            | ゙ウンロード<br>す<br>゙メッセージ              | 」を<br><sup>)</sup> が遅 |
| <ul> <li>デアクトイロシンジントイロシンジントイロシンジントイロシンジント</li> <li>デアクロ・シンジントイロシンジント</li> <li>ディアクロ・シンジント・イロシント</li> <li>ディアクロ・シングント・イロシント</li> <li>ディアクロ・シングント・イングント</li> <li>ディアクロ・シングント・イングント</li> <li>ディアクロ・シングント</li> <li>ディアクロ・シングント</li> <li>ディングント</li> <li>ディアクロ・シングント</li> <li>ディングント</li> <li>ディアクロ・シングント</li> <li>ディングント</li> <li>ディ</li></ul> |                                                                                                    | <b>@cryptobin.jp&gt;</b><br>@cryptobin.jp>, 承紹ユーザCさん, «sample:<br>.jp>, 社内ユーザBさん «sample@cryptobin.                                                                                                    | <ol> <li>「ダ<br/>しま<br/>※受信<br/>状態</li> </ol> | `ウンロード<br>す<br>፤メッセージ<br>であれば再     | 」を<br>が遅<br>取得        |
| <ul> <li>データを</li> <li>新桃送信</li> <li>下書き</li> <li>受信号のX</li> <li>ご信号のX</li> <li>アドレス等</li> </ul>                                                                                                    | ▲ △ の件です<br>From 社内ユーザBさん <sample<br>To 社外ユーザAさん <sample2(<br>さん <sample4@cryptobin<br>増売ファイル<br/>お預かり期限 2015<br/>ファイル</sample4@cryptobin<br></sample2(<br></sample<br>                                                                                                    | @cryptobin.jp><br>@cryptobin.jp>, 承認ユーザCさん, <sample<br>.jp&gt;, 社内ユーザBさん <sample@cryptobin.<br>/7/31 (金)</sample@cryptobin.<br></sample<br>                                                                                             | 2<br>「ダ<br>しま<br>※受信<br>状態                   | `ウンロード<br>す<br>!メッセージ<br>!であれば再    | 」を<br>ジが選<br>可取得      |
| <ul> <li>NATIONAL</li> <li>NATIONAL</li> <li>NATION</li></ul>                                                      | ▲ △ の件です<br>From 社内ユーザBさん <sample<br>To 社外ユーザAさん <sample2(<br>さん <sample4@cryptobin<br>増売ファイル<br/>お預かり期限 2015<br/>ファイル samp</sample4@cryptobin<br></sample2(<br></sample<br>                                                                                                    | ©cryptobin.jp><br>©cryptobin.jp>、 承認ユーザCさん、csample3<br>.jp>、社内ユーザBさん、csample@cryptobin.<br>//7/31(金)<br>le.txt (1KB)                                                                                                    | 2<br>「ダ<br>しま<br>※受信<br>状態                   | 、<br>ウンロード<br>す<br>「メッセージ<br>にあれば再 | 」を<br>が遅<br>可取得       |

| 下書き 2<br>ロ 受信BOX 1            | From 社内ユーザBさん<br>To 社外ユーザAさん<br>さん <sample4< th=""><th>い <sample@cryptobin.jp><br/>い <sample@cryptobin.jp>, 発怒ユーザCさん <sample3<br>@cryptobin.jp&gt;, 社内ユーザBさん <sample@cryptobin.j< th=""><th>します<br/>※受信メッセージが選択可能な</th></sample@cryptobin.j<></sample3<br></sample@cryptobin.jp></sample@cryptobin.jp></th></sample4<> | い <sample@cryptobin.jp><br/>い <sample@cryptobin.jp>, 発怒ユーザCさん <sample3<br>@cryptobin.jp&gt;, 社内ユーザBさん <sample@cryptobin.j< th=""><th>します<br/>※受信メッセージが選択可能な</th></sample@cryptobin.j<></sample3<br></sample@cryptobin.jp></sample@cryptobin.jp> | します<br>※受信メッセージが選択可能な |
|-------------------------------|----------------------------------------------------------------------------------------------------|----------------------------------------------------------------------------------------------------|-----------------------|
|                               | 昭号ファイル                                                                                                    |                                                                                                    | 、 状態であれば再取得可能です       |
| G 还值BOX                       | お預かり刺激                                                                                                    | 2015/7/31 (金)                                                                                                    |                       |
| 三 アドレス様                       | ファイル                                                                                                    | <pre>sample.txt (1KB)</pre>                                                                                                    | ダウンロード                |
| マニュアル 操作ヘルプ<br>日本語 English 中文 | 7421                                                                                                    | サンプル様<br>お世話になっております。××です。<br>○○の資料を送付するのでご取得ください。<br>よろしくお願いいたします。                                                                                                    | 一張ダウンロード              |
|                               | 受信確認                                                                                                    | 受信確認する                                                                                                    |                       |
|                               |                                                                                                    | NRI SecureTechnologies, Ltd.                                                                                                    |                       |

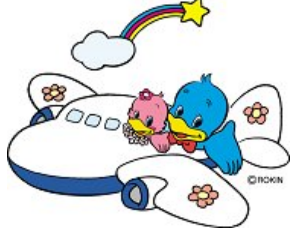

"ろうきん"クリプト便にかかわるお問い合わせ先 中央労働金庫 業務集中第4センター(事務センター) 電話:045-476-7511 FAX:045-471-7480 営業時間:月~金曜日 9:00~17:00 (土日祝休日は営業しておりません)